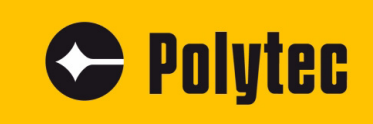

Anleitung

# **Polytec Spectrometer System**

FAQ

Spektrometer: PAS-xxx0/-xxx1 Messköpfe: PAS-H-B04 PSS-H-A03

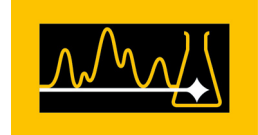

### Gewährleistung und Service

Die Gewährleistung für das Gerät entspricht den Regelungen in unseren allgemeinen Verkaufsund Lieferbedingungen in ihrer jeweils gültigen Fassung.

Bedingung ist der bestimmungsgemäße Gebrauch des Geräts, wie in dieser Betriebsanleitung beschrieben.

Die Gewährleistung gilt nicht für Schäden durch unsachgemäße Benutzung, äußere mechanische Einflüsse oder Nichteinhalten der Betriebsbedingungen. Die Gewährleistung erlischt ebenso im Falle unbefugter Eingriffe oder Modifikationen des Geräts.

Benutzen Sie für die Rücksendung in jedem Fall die Originalverpackung. Andernfalls behalten wir uns vor, die Geräte auf Transportschäden zu untersuchen. Kennzeichnen Sie die Sendung als zerbrechlich und frostempfindlich. Fügen Sie eine Erklärung des Rücksendegrunds sowie eine genaue Fehlerbeschreibung bei.

#### Warenzeichen

Die in dieser Dokumentation erwähnten Marken- oder Produktnamen können Warenzeichen oder eingetragene Warenzeichen ihrer jeweiligen Firmen oder Organisationen sein.

# Inhaltsverzeichnis

| 1 | Einführung                                                      | 1  |
|---|-----------------------------------------------------------------|----|
| 2 | Checkliste für die Fehlersuche                                  | 2  |
| 3 | Spektrometer im Netzwerk identifizieren und IP-Adresse zuweisen | 8  |
| 4 | Ethernet-Verbindung einrichten                                  | 10 |
| 5 | RMA-Formular (Rücksendeschein)                                  | 13 |

Inhaltsverzeichnis

## 1 Einführung

#### Vorgehensweise Im Folgenden werden einfache Tests beschrieben, die Sie bei Funktionsstörungen selbst durchführen können. Im Falle von schwerwiegenderen Störungen bei einzelnen Funktionen kontaktieren Sie unser Servicepersonal. Die hier beschriebenen Tests sollen nicht anregen, Wartungsarbeiten selbst durchzuführen, sondern sollen unser Servicepersonal möglichst detailliert informieren.

Das Überprüfen des Geräts beschränkt sich auf solche Tätigkeiten, bei denen die Gehäuse nicht geöffnet werden müssen.

Lassen sich die Funktionsstörungen durch die hier angegebenen Maßnahmen nicht beheben oder treten Störungen auf, die hier nicht aufgeführt wurden, nehmen Sie Kontakt mit unserer Serviceabteilung auf. Anhand Ihrer Fehlerbeschreibung wird das weitere Vorgehen festgelegt.

Wenn Sie das Gerät zur Reparatur einsenden, verwenden Sie die Originalverpackung und fügen Sie eine möglichst genaue Beschreibung der Fehlfunktion sowie das ausgefüllte RMA-Formular (Rücksendeschein) bei (s. Dokumentende).

# 2 Checkliste für die Fehlersuche

Seriennummer Spektrometer:

Seriennummer Messkopf:

Die Seriennummer befindet sich an der Oberseite des Geräts und auf der zweiten Umschlagseite in der Betriebsanleitung.

|    | Fehler/Problem                                                                                                    | Abhilfe                                                                                                    |
|----|----------------------------------------------------------------------------------------------------|----------------------------------------------------------------------------------------------------|
| 1. | Spektrometer startet nicht<br>(Statusanzeige POWER am<br>Spektrometer leuchtet nicht/<br>Statusanzeige am Netzteil<br>leuchtet nicht) | <ul> <li>Prüfen Sie Folgendes:</li> <li>Haben Sie die Spannungsversorgung am Spektrometer bzw.<br/>Netzteil korrekt angeschlossen?</li> <li>Haben Sie das Sensorkabel zwischen Spektrometer bzw. Netzteil<br/>und Messkopf korrekt installiert?</li> <li>Haben Sie die Steckverbindungen gesichert (verschraubt), wo<br/>möglich?</li> </ul> |
|    |                                                                                                    | - Leuchtet die Statusanzeige am Netzteil?                                                                                                    |
|    |                                                                                                    |                                                                                                    |
|    |                                                                                                    | Abbildung 1: Intaktes Netzteil (Statusanzeige leuchtet)                                                                                                    |
|    |                                                                                                    | Falls die Statusanzeigen weiterhin nicht leuchten, ist ein Defekt des<br>Netzteils zu vermuten. Ersetzen Sie es durch ein gleichwertiges<br>Netzteil.                                                                                                    |
| 2. | Keine Datenerfassung/keine                                                                                                    | Wird ein Netzwerkfehler/IP-Adressenkonflikt angezeigt?                                                                                                    |
|    | Kommunikation mit der<br>Software                                                                                                    | <ul> <li>Richten Sie die IP-Adresse ein, wie in ABSCHNITT 3 beschrieben.</li> <li>Richten Sie die Ethernet-Verbindung ein, wie in KAPITEL 4<br/>beschrieben.</li> </ul>                                                                                                    |
|    |                                                                                                    | Funktioniert die Kommunikation mit der PAS-Software?                                                                                                    |
|    |                                                                                                    | <ul> <li>Ist die Datenübertragung aktiv?</li> <li>Haben Sie das Netzwerkkabel zwischen Spektrometer und Rechner korrekt verbunden?</li> </ul>                                                                                                    |
|    |                                                                                                    |                                                                                                    |
|    |                                                                                                    | Abbildung 2: Netzwerkanschluss EHTERNET am Spektrometer                                                                                                    |

|    | Fehler/Problem                                                                                                    | Abhilfe                                                                                                    |
|----|----------------------------------------------------------------------------------------------------|----------------------------------------------------------------------------------------------------|
| 3. | Halogenlampe leuchtet nicht         Image: Constraint of the second second sec | <ul> <li>Wenn die Halogenlampe im laufenden Betrieb ausgeht, lassen Sie<br/>den Messkopf mindestens eine Stunde abkühlen. Wechseln Sie die<br/>Halogenlampe aus, wie in der Betriebsanleitung des Messkopfs<br/>beschrieben.</li> <li>Prüfen Sie die Spannungsversorgung des Messkopfs. Sie<br/>benötigen ein zusätzliches Spannungsmessgerät. Prüfen Sie die<br/>Versorgungsspannung an CON4 zwischen Pin 4 (+24V) und Pin 5<br/>(GND_+24V).</li> <li>Prüfen Sie die Versorgungsspannung am Spektrometersystem<br/>bzw. an der Stromversorgungseinheit.</li> <li>Prüfen Sie, ob das Lichtfaserkabel zwischen Spektrometersystem<br/>bzw. Stromversorgungseinheit und Messkopf korrekt installiert ist.</li> </ul> |
| 4. | Schlechtes Spektrum/abwei-<br>chender Messwert                                                                                                    | Weist das Spektrum eine schlechte Qualität auf oder stimmt der<br>generierte Messwert nicht mit vorherigen Messungen überein?<br>- Führen Sie eine Referenzmessung gegen die integrierte Refe-<br>renzkachel durch.<br>Entspricht das generierte Spektrum der ABBILDUNG 3, ist die<br>Messeinheit oder das Spektrometers nicht beschädigt.                                                                                                    |
|    |                                                                                                    | Abbildung 3: Gutes Referenzspektrum - Prüfen Sie die Probenpräparation (Abstand zur Probe) sowie die<br>Softwareeinstellungen für Messzeit und Datenanalyse.                                                                                                    |

| Fehler/Problem | Abhilfe                                                                                                    |
|----------------|----------------------------------------------------------------------------------------------------|
|                | <ul> <li>Entspricht das generierte Spektrum der ABBILDUNG 4 oder<br/>ABBILDUNG 5, ist ein optisches Element des Spektrometers<br/>beschädigt oder die Softwareeinstellungen sind nicht korrekt.</li> </ul> |
|                | 20000                                                                                                    |
|                | 16000                                                                                                    |
|                | 12000<br>Counts<br>10000                                                                                                    |
|                | 8000                                                                                                    |
|                |                                                                                                    |
|                | 900 1000 1200 1300 1400 1500 1600<br>Nanometer                                                                                                    |
|                | Abbildung 4: Schlechtes Referenzspektrum (geringe Intensität mit nur 20000 Counts)                                                                                                    |
|                |                                                                                                    |
|                |                                                                                                    |
|                | Counts 30                                                                                                    |
|                | 20                                                                                                    |
|                |                                                                                                    |
|                | 900 1000 1100 1200 1300 1400 1500 1600<br>Nanometer                                                                                                    |
|                | Abbildung 5: Schlechtes Referenzspektrum (Rauschen)                                                                                                    |
|                | - Prüfen Sie die Softwareeinstellungen.<br>- Prüfen Sie die Halogenlampe (s. Seite 4, Punkt 3)                                                                                                    |
|                | - Prüfen Sie den Lichtleiter (s. Seite 6, Punkt 5).                                                                                                    |

|    | Fehler/Problem                                | Abhilfe                                                                                                    |
|----|-----------------------------------------------|----------------------------------------------------------------------------------------------------|
| 5. | Kein Spektrum oder ver-<br>rauschtes Spektrum | Schalten Sie den Messkopf aus und lassen Sie ihn mindestens eine<br>Stunde abkühlen, bevor Sie ihn berühren.                                                                                                    |
|    |                                               | <ul> <li>Untersuchen Sie das Sichtglasfenster der Lichtaustrittsöffnung.</li> <li>Ist das Sichtglasfenster sauber und frei von Fingerabdrücken?<br/>Reinigen Sie das Sichtglasfenster mit milden Waschmittel- oder<br/>Desinfektionslösungen.</li> <li>Ist das Sichtglasfenster beschädigt?<br/>Setzen Sie sich mit der Serviceabteilung von Polytec in<br/>Verbindung.</li> </ul> |
|    |                                               | Prüfen Sie, ob das Lichtfaserkabel und/oder Sensorkabel beschä-<br>digt ist.<br>- Entfernen Sie das Lichtfaserkabel von Messkopf und Spektro-                                                                                                    |
|    |                                               | <ul> <li>Meter.</li> <li>Verwenden Sie eine geeignete Lichtquelle, z. B. die Taschen-<br/>lampe Ihres Mobiltelefons. Halten Sie ein Ende des Lichtfaserka-<br/>bels über die Lichtquelle.</li> </ul>                                                                                                    |
|    |                                               | Abbildung 6: Brüfung des Liebtfasserkabels                                                                                                    |
|    |                                               | Abbildung 6: Prutung des Lichtfaserkabels                                                                                                    |
|    |                                               | Wenn Sie am anderen Ende des Kabels nur ein schwaches Licht erkennen, ist das Lichtfaserkabel verschmutzt.                                                                                                    |
|    |                                               |                                                                                                    |
|    |                                               | Abbildung 7: Lichtaustritt aus einem intakten Lichtfaserkabel                                                                                                    |

| Fehler/Problem | Abhilfe                                                                                                    |
|----------------|----------------------------------------------------------------------------------------------------|
|                | <ul> <li>Reinigen Sie das Lichtfaserkabel mit einem geeigneten Reinigungsgerät.</li> <li>Reinigen Sie den Faseranschluss am Spektrometer mit einem geeigneten Reinigungsgerät.</li> <li>Wenn Sie am anderen Ende des Kabels kein Licht erkennen, ist ein Bruch des Lichtfaserkabels zu vermuten. Wenden Sie sich an die nächste Vertretung von Polytec und fordern Sie Ersatz an.</li> </ul>                                                                                                    |
|                | <ul> <li>Ist das Lichtfaserkabel intakt, überprüfen Sie Folgendes:</li> <li>Ist das Sensorkabel beschädigt?</li> <li>Wenden Sie sich an die nächste Vertretung von Polytec und fordern Sie Ersatz an.</li> <li>Haben Sie den vorgeschriebenen Messabstand eingehalten?</li> </ul>                                                                                                    |
|                | <ul> <li>Haben Sie die Einstellungen für den Messkopf innerhalb der<br/>Software richtig konfiguriert?</li> <li>Liegt die erforderliche Versorgungsspannung für den Referenz-<br/>standard am Sensorkabel zwischen Pin 3 und Pin 4 an?</li> <li>Liegt die erforderliche Versorgungsspannung für das Referenz-<br/>steuersignal für LOW-Pegel am Sensorkabel zwischen Pin 6 und<br/>Pin 4 an?</li> <li>Liegt die erforderliche Versorgungsspannung für das Referenz-<br/>steuersignal für HIGH-Pegel am Sensorkabel zwischen Pin 6 und<br/>Pin 4 an?</li> </ul> |

Weitere Beobachtungen:

#### 3 Spektrometer im Netzwerk identifizieren und IP-Adresse zuweisen

Bevor Sie das Spektrometer über ein Ethernet-Netzwerk bedienen können, müssen Sie zuerst das Spektrometer anschließen und eine für Ihr Netzwerk gültige IP-Adresse zuweisen. Welche IP-Adressen gültig sind, hängt vom Aufbau Ihres Ethernet-Netzwerks ab. Das Identifizieren des Spektrometers und die Zuweisung einer festen IP-Adresse erfolgt mit dem Programm PAS-NetworkSetting.exe. Sie finden das Programm auf dem mitgelieferten USB-Stick von Polytec.

Um ein oder mehrere Spektrometer im Netzwerk zu identifizieren oder eine IP-Adresse zuzuweisen, gehen Sie wie folgt vor:

Vorbereiten

- 1. Verkabeln Sie das Spektrometer, wie in der Betriebsanleitung beschrieben.
  - 2. Schalten Sie Ihren Rechner ein.
  - 3. Drücken Sie den Netzschalter I/O am Spektrometer in Stellung I.
  - 4. Starten Sie das Programm PAS-NetworkSetting.exe.

Der Dialog PAS Network Setting geht auf.

| PAS Network                                                                                                    | c Setting | 9   |    |   |   |   |   |  |       |   |       |  |
|----------------------------------------------------------------------------------------------------|-----------|-----|----|---|---|---|---|--|-------|---|-------|--|
| Spectrometer<br>IP 192 . 168 . 100 . 1 Find                                                                                                    |           |     |    |   |   |   |   |  |       |   |       |  |
|                                                                                                    |           | Rea | ad |   |   |   |   |  | Write | 2 |       |  |
| Network settin                                                                                                    | gs        |     |    |   |   |   |   |  |       |   |       |  |
| IP                                                                                                    | 0         | •   | 0  | • | 0 | ÷ | 0 |  |       |   |       |  |
| Netmask                                                                                                    | 0         | •   | 0  | • | 0 | • | 0 |  |       |   |       |  |
| Gateway                                                                                                    | 0         | •   | 0  | • | 0 | • | 0 |  |       |   |       |  |
| PAS Network Setting         Spectrometer         IP       192 . 168 . 100 . 1         Read       Write         Network settings         IP       0 . 0 . 0 . 0         Netmask       0 . 0 . 0 . 0         Gateway       0 . 0 . 0 . 0         MAC |           |     |    |   |   |   |   |  |       |   |       |  |
|                                                                                                    |           |     |    |   |   |   |   |  |       |   | Close |  |
| Ready                                                                                                    |           |     |    |   |   |   |   |  |       |   |       |  |

Abbildung 8: Dialog PAS Network Setting

IP-Adresse zuweisen oder ändern

- 5. Wenn Sie die IP-Adresse des verbundenen Spektrometers kennen, tragen Sie sie im Feld Spectrometer ein und fahren Sie mit Schritt 9 fort.
- 6. Wenn Sie die IP-Adresse nicht kennen, klicken Sie Find.

Der Dialog Search Aspen Devices geht auf. Die Software sucht an den Schnittstellen nach Geräten und stellt eine Verbindung zum Spektrometer her.

| Search Aspen Device    | 5                         |               |                 | ×       |
|------------------------|---------------------------|---------------|-----------------|---------|
| Index                  | MAC                       | IP address    | Nertwork mask   | Gateway |
| 1                      | 0-25-FA-2B-CC-30          | 192.168.100.1 | 255.255.255.0   | 0.0.00  |
|                        |                           |               |                 |         |
| Select device and copy | IP address to the setting | gs dialog     |                 |         |
| Repeat                 |                           |               | Copy IP Address | Cancel  |

Abbildung 9: Dialog Search Aspen Devices

- 7. Markieren Sie die entsprechende Tabellenzeile.
- 8. Klicken Sie Copy IP Address.

*Die IP-Adresse wird im Dialog* PAS Network Setting *im Feld* Spectrometer *angezeigt*.

9. Klicken Sie Read.

*Im Feld* Network settings werden die Verbindungsdaten des Spektrometers angezeigt.

| PAS Networ     | k Setting           | ×     |
|----------------|---------------------|-------|
| Spectrometer   |                     |       |
| IP             | 192 . 168 . 100 . 1 | Find  |
|                |                     |       |
|                | Read                | Write |
| Network settir | ngs                 |       |
| IP             | 192 . 168 . 100 . 1 |       |
| Netmask        | 255 . 255 . 255 . 0 |       |
| Gateway        | 0 . 0 . 0 . 0       |       |
| MAC            | 00-25-FA-2B-CC-30   |       |
|                |                     | Close |
| Ready          |                     |       |
|                |                     |       |

Abbildung 10: Dialog PAS Network Setting mit Anzeige der Verbindungsdaten

10. Falls erforderlich, ändern Sie die Einträge für IP, Netmask und Gateway.

11. Klicken Sie Write.

Der Dialog zeigt die geänderten Einträge.

| PAS Networ         | k Setting               |     |
|--------------------|-------------------------|-----|
| Spectrometer<br>IP | 192 . 168 . 0 . 10 Find |     |
|                    | Read Write              |     |
| Network settin     | gs                      |     |
| IP                 | 192 . 168 . 0 . 10      |     |
| Netmask            | 255 . 255 . 255 . 0     |     |
| Gateway            | 0 . 0 . 0 . 0           |     |
| MAC                | 00-25-FA-2B-CC-30       |     |
|                    | Cle                     | ose |
| Ready              |                         |     |
|                    |                         |     |

Abbildung 11: Dialog PAS Network Setting mit geänderter IP-Adresse

12. Klicken Sie Close.

#### 4 Ethernet-Verbindung einrichten

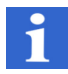

#### INFORMATION

Nach dem Einschalten benötigt das Spektrometer ungefähr 15 Sekunden, um die Ethernet-Verbindung herzustellen.

Wenn Sie das Spektrometer direkt mit dem Rechner verbinden möchten, müssen Sie die IP-Adresse des Rechners ändern. Dazu gehen Sie wie folgt vor:

- 1. Stecken Sie das mitgelieferte Netzwerkkabel (Ethernet, gekreuzt verdrahtet) in den Ethernet-Netzwerkanschluss und in den Netzwerkanschluss an der Rückseite des Rechners.
- 2. Wählen Sie Start > Systemsteuerung.

Der Dialog Systemsteuerung/Alle Systemsteuerungselemente geht auf.

- 3. Klicken Sie Netzwerk- und Freigabecenter.
- 4. Klicken Sie Adaptereinstellungen ändern.

Der Dialog zum Einrichten des Netzwerks geht auf.

5. Doppelklicken Sie die gewünschte Netzwerkverbindung.

Der Dialog Status von [Name der Netzwerkverbindung] geht auf.

| 🏨 Status von Ethernet                    | ×  |
|------------------------------------------|----|
| Allgemein                                |    |
| Verbindung                               | -  |
| IPv4-Konnektivität: Kein Internetzugriff |    |
| IPv6-Konnektivität: Kein Netzwerkzugriff |    |
| Medienstatus: Aktiviert                  |    |
| Dauer: 01:55:57                          |    |
| Übertragungsrate: 1,0 GBit/s             |    |
| Details                                  |    |
| Aktivität                                | -  |
| Gesendet — 🛄 — Empfangen                 | 1  |
| Bytes: 16.306.844   36.060.708           |    |
| Segenschaften Seaktivieren Diagnose      |    |
| Schließe                                 | en |

Abbildung 12: Dialog Status von [Name der Netzwerkverbindung]

6. Klicken Sie Eigenschaften.

Der Dialog Eigenschaften von [Name der Netzwerkverbindung] geht auf.

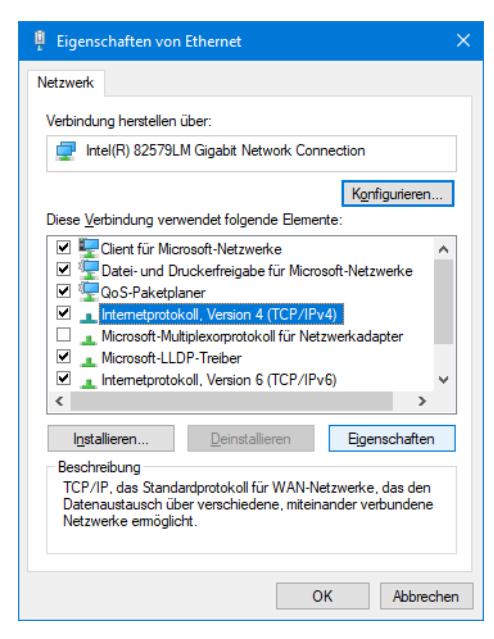

Abbildung 13: Dialog Eigenschaften von [Name der Netzwerkverbindung]

7. Markieren Sie Internetprotokoll Version 4 (TCP/IPv4) und klicken Sie Eigenschaften.

| Eigenschaften von Internetprotokoll, \                                                                                                    | /ersion 4 (TCP/IPv4) | × |  |  |  |  |  |
|----------------------------------------------------------------------------------------------------|----------------------|---|--|--|--|--|--|
| Allgemein                                                                                                    |                      |   |  |  |  |  |  |
| IP-Einstellungen können automatisch zugewiesen werden, wenn das<br>Netzwerk diese Funktion unterstützt. Wenden Sie sich andernfalls an den<br>Netzwerkadministrator, um die geeigneten IP-Einstellungen zu beziehen. |                      |   |  |  |  |  |  |
| ○ I <u>P</u> -Adresse automatisch beziehen                                                                                                    |                      |   |  |  |  |  |  |
| Folgende IP- <u>A</u> dresse verwenden:                                                                                                    |                      |   |  |  |  |  |  |
| IP-Adresse:                                                                                                    | 192 . 168 . 101 . 2  |   |  |  |  |  |  |
| S <u>u</u> bnetzmaske:                                                                                                    | 255.255.255.0        |   |  |  |  |  |  |
| Standardgateway:                                                                                                    |                      |   |  |  |  |  |  |
| ODNS-Serveradresse automatisch b                                                                                                    | peziehen             |   |  |  |  |  |  |
| Folgende DNS-Serveradressen <u>v</u> e                                                                                                    | rwenden:             |   |  |  |  |  |  |
| Bevorzugter DNS-Server:                                                                                                    |                      |   |  |  |  |  |  |
| Alternativer DNS-Server:                                                                                                    |                      |   |  |  |  |  |  |
| Eins <u>t</u> ellungen beim Beenden über                                                                                                    | prüfen               |   |  |  |  |  |  |
|                                                                                                    | Erweitert            |   |  |  |  |  |  |
|                                                                                                    | OK Abbrecher         | n |  |  |  |  |  |

Der Dialog Eigenschaften von Internetprotokoll Version 4 (TCP/IPv4) geht auf.

Abbildung 14: Dialog Eigenschaften von Internetprotokoll TCP/IP

- 8. Markieren Sie Folgende IP-Adresse verwenden.
- 9. Geben Sie in das Feld IP-Adresse die neue IP-Adresse ein. Die IP-Adresse des Rechners sollte sich möglichst nur in der letzten Stelle von der IP-Adresse des Spektrometers unterscheiden (z.B. 192.168.101.2).
- 10. Geben Sie im Feld Subnetzmaske die Subnetzmaske ein, falls sie nicht schon automatisch beim Klicken des Felds angezeigt wird.
- 11. Klicken Sie in allen Dialogen OK.

Nach dem Neustart des Rechners sind alle Änderungen wirksam.

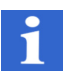

#### INFORMATION

Falls Sie das Spektrometer über Ihr Firmennetzwerk bedienen möchten, wenden Sie sich für entsprechende IP-Adressen und Netzwerkkabel an Ihren Systemadministrator.

# 5 RMA-Formular (Rücksendeschein)

# Rücksendeschein

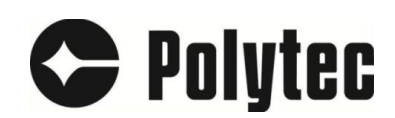

Bitte legen Sie dieses Formular Ihrer Rücksendung bei.

| Case ID                 | Kundenreferenz                                       | Wartungsvertrag               | Case Manager EMail.                   | Case Manager Tel.               |
|-------------------------|------------------------------------------------------|-------------------------------|---------------------------------------|---------------------------------|
| C116063                 |                                                      | ·····                         | m.preller@polytec.de                  | +49 7243 604-1600               |
|                         |                                                      |                               |                                       |                                 |
|                         |                                                      |                               |                                       |                                 |
|                         |                                                      |                               |                                       |                                 |
|                         |                                                      |                               | Absender/Reemptanger:                 | Eigner/Endkunde:                |
|                         |                                                      | Firma:                        |                                       |                                 |
|                         |                                                      |                               |                                       |                                 |
|                         |                                                      | Strasse:                      |                                       |                                 |
|                         |                                                      | PLZ/Stadt:                    |                                       |                                 |
|                         |                                                      | Land:                         |                                       |                                 |
|                         |                                                      |                               |                                       |                                 |
|                         |                                                      |                               |                                       |                                 |
|                         |                                                      |                               |                                       |                                 |
|                         |                                                      |                               |                                       |                                 |
| Defekt                  | Defekt nach Liefer                                   | rung in Ga                    | arantiezeit von Jahr                  | Wartung                         |
| 1                       |                                                      |                               |                                       |                                 |
| Geräte:                 |                                                      |                               |                                       |                                 |
| Serien Nr.:             | Serienobjekt                                         |                               |                                       |                                 |
|                         |                                                      |                               |                                       |                                 |
|                         |                                                      |                               |                                       |                                 |
|                         |                                                      |                               |                                       |                                 |
|                         |                                                      |                               |                                       |                                 |
| Detaillierte Besch      | reihung des Problems f                               | alle nötig, auf weiter        | ren Blättern ergänzen                 |                                 |
| Detaimente Descri       | reibulig des ribblenis, r                            | and notig, aut weiter         | en blattern erganzen.                 |                                 |
|                         |                                                      |                               |                                       |                                 |
|                         |                                                      |                               |                                       |                                 |
|                         |                                                      |                               |                                       |                                 |
|                         |                                                      |                               |                                       |                                 |
|                         |                                                      |                               |                                       |                                 |
|                         |                                                      |                               |                                       |                                 |
|                         |                                                      |                               |                                       |                                 |
| Kommentar:              |                                                      |                               |                                       |                                 |
|                         |                                                      |                               |                                       |                                 |
|                         |                                                      |                               |                                       |                                 |
|                         |                                                      |                               |                                       |                                 |
|                         |                                                      |                               |                                       |                                 |
|                         |                                                      |                               |                                       |                                 |
| Reparaturen unter eine  | m Betrag von € können                                | ohne Rückfrage ausgefüh       | rt werden. Wenn 0 eingetragen ist o   | der der voraussichtliche Betrag |
| für die Reparatur diese | n Wert übersteigt, wird Polytec da                   | as weiter Vorgehen abstim     | men.                                  |                                 |
| Generall                |                                                      |                               |                                       |                                 |
| Wenn eingesandte Pro    | dukte keinen identifizierbaren/rep                   | oroduzierbaren Fehler zeig    | en, kann eine Überprüfungsgebühr      | von 500€ (zzal. MwSt. und       |
| Versand) in Rechnung    | gestellt werden, selbst wenn das                     | Produkt noch in der Garar     | ntiezeit ist. Reparaturversuche durch | nicht autorsisiertes Personal,  |
| entfernte Seriennumme   | n oder unsachgemäße Verwend                          | ung können die Garantie e     | rlöschen lassen. Keinn kein Fehler    | gefunden werden, kann dennoch   |
| eine dem Aufwand ents   | prechende Gebühr in Rechnung                         | gestellt werden.              |                                       |                                 |
| Dunch dan Alternation   | ud =::::::::::::::::::::::::::::::::::::             |                               |                                       |                                 |
| Durch den Absender W    | ru zugesichert:<br>nend sauber, enthält keine gofähr | rlichen Stoffe und ist sichor | vernackt. Der Absender akzentiort     | dass Polytec zwar höchete       |
| Vorsicht bei der Handh  | abung zusichert, aber keine Hafti                    | ung für eventuelle Schäder    | bei Versand, Untersuchung oder F      | Reparatur übernimmt.            |
|                         |                                                      |                               |                                       |                                 |

Unterschrift

Unterzeichner:

1 (2)

# Rücksendeschein

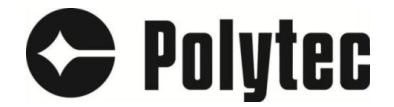

| Case ID | Kundenreferenz | Wartungsvertrag | Case Manager EMail.  | Case Manager Tel. |
|---------|----------------|-----------------|----------------------|-------------------|
| C116063 |                |                 | m.preller@polytec.de | +49 7243 604-1600 |

Rücksendeautorisierungs-Nummer (Return Merchandise Authorization, RMA)

Eine RMA-Nummer (kurz RMA) ist eine Nummer, die den Vorgang einer Rücksendung eines Produktes zum Hersteller oder Verkäufer eindeutig und nachvollziehbar macht. Dieser Prozess ist für beide Seiten (Sender und Empfänger) zweckmäßig

In Zukunft werden Rücksendungen ohne RMA Nummer nicht mehr akzeptiert.

Dies gilt auch für Produkte, die zu regelmäßiger Wartung, angefragter Wartung oder Überholung eingesandt werden. Warum?

- letzte Gelegenheit, das Problem möglicherweise ohne kostenaufwändige und zeitraubende Rücksendung zu lösen (Fernwartung)

- stellt einen reibungslosen und gut dokumentierten Ablauf sicher.

- Verknüpft ein Problem eindeutig mit dem betroffenen Gerät/Zubehör/...(über die Seriennummer)

- Macht den RMA Ablauf nachvollziehbar (zB. Für Statusabfragen oder Berichte)

- Stellt sicher, dass die zurückgesandte Ware in einem akzeptablen Zustand und ausreichend verpackt ist. Dies schließt "sauber" mit ein (und frei von potentiell gesundheitsschädlichen Substanzen, um eine Gefährdung der Mitarbeiter auszuschließen)

- ermöglicht es dem Service, seine Aufgaben besser zu planen und eine Übersicht zu erhalten, für mögliche Verbesserungen der Geräte bei möglicherweise gehäuft auftretenden Problemen.

Wie?

Für jegliche Geräte/Zubehöre/..., die an Polytec zurückgesandt werden sollen, sollte das Problem zunächst an Polytec kommuniziert werden. So kann versucht werden, das Problem ohne Rücksendung zu lösen (+49 7243-604-1600 st@polytec.de ).

Wenn eine Rücksendung notwendig ist, muss ein RMA Schein angefragt werden: m.preller@polytec.de / s.fischer@polytec.de )

Es wird ein RMA-Schein mit RMA Nummer als PDF zugeschickt, das vollständig ausgefüllt und unterschrieben werden muss und dann als Ausdruck der Sendung beigefügt wird. Zudem sollte der ausgefüllte RMA Schein per Email an Polytec geschickt werden.

Das Problem sollte so detailliert wie möglich beschrieben werden, eine einfache Anmerkung "defekt" ist nicht ausreichend. Falls nötig, können weitere Informationen formlos beigefügt werden und/oder mit der RMA Nummer als Betreff per Email eingeschickt werden (zB. Spektren)

Es muss sichergestellt sein, dass das Produkt ausreichend sauber und frei von möglicherweise gesundheitsgefährdenden oder gefährlichen Substanzen ist.

Das Produkt ist sicher zu verpacken und an die u.g. Adresse zu senden. Die Sendung muss frachtfrei versandt werden, unfreie Sendungen werden nicht angenommen. (CIP/DDP)

Abbildung 16: Rücksendeschein (Seite 2)

#### **Polytec Europa**

#### Deutschland (DE)

Polytec GmbH Zentrale Polytec-Platz 1-7 76337 Waldbronn

| Tel.:     | +49 7243 604-0         |
|-----------|------------------------|
| Fax:      | +49 7243 69944         |
| E-Mail:   | info@polytec.de        |
| Internet: | https://www.polytec.de |

#### **Deutschland (DE)**

Polytec GmbH Vertriebs- und Beratungsbüro Berlin Schwarzschildstraße 1 12489 Berlin

 Tel.:
 +49 7243 604-4540

 Fax:
 +49 7243 604-484540

 E-Mail:
 polytecberlin@polytec.de

 Internet:
 https://www.polytec.de

#### Frankreich (FR)

Polytec France S.A.S. TECHNOSUD II, Bâtiment A 99, Rue Pierre Semard 92320 Châtillon

 Tel.:
 +33 1 49 65 69-00

 Fax:
 +33 1 57 19 59 60

 E-Mail:
 info@polytec.fr

 Internet:
 https://www.polytec.com/fr

#### Großbritannien (GB)

Polytec Ltd. Unit 8, The Cobalt Centre Siskin Parkway East Middlemarch Business Park Coventry CV3 4PE

Tel.: +44 2475 267 020 E-Mail: info@polytec-ltd.co.uk Internet: https://www.polytec.com/uk

#### **Polytec Weltweit**

#### **ASEAN-Länder**

Polytec South-East Asia Pte. Ltd. Blk 4010, Ang Mo Kio Ave 10 #06-06 TechPlace I Singapur 569626

 Tel.:
 +65 64510886

 Fax:
 +65 64510822

 E-Mail:
 info@polytec-sea.com

 Internet:
 https://www.polytec-sea.com

#### China (CN)

Polytec China Ltd. Room 402, Tower B Minmetals Plaza, No. 5 Chaoyang North Avenue, Dongcheng District, Peking 100010

 Tel.:
 +86 10 6568 2591

 Fax:
 +86 10 6568 8291

 E-Mail:
 info-cn@polytec.com

 Internet:
 https://www.polytec.com/cn

#### Japan (JP)

Polytec Japan 13th floor, Arena Tower, 3-1-9 Shinyokohama, Kohoku-ku Yokohama-shi, 222-0033 Kanagawa

 Tel.:
 +81 45 478-6980

 Fax:
 +81 45 478-6981

 E-Mail:
 info.jp@polytec.com

 Internet:
 https://www.polytec.com/jp

#### USA West

Polytec, Inc. North American Headquarters 16400 Bake Parkway, Suites 150 & 200 Irvine, CA 92618

 Tel.:
 +1 949 943-3033

 Fax:
 +1 949 679-0463

 E-Mail:
 info@polytec.com

 Internet:
 https://www.polytec.com/us

#### **USA** Central

Polytec, Inc. Central Office 47909 Halyard Dr. Plymouth, MI 48170

 Tel.:
 +1 734 253-9428

 Fax:
 +1 508 281-4725

 E-Mail:
 info@polytec.com

 Internet:
 https://www.polytec.com/us

#### USA Ost

Polytec, Inc. East Coast Office 1 Cabot Road, Suites 101 & 102 Hudson, MA 01749

 Tel.:
 +1 508 417-1040

 Fax:
 +1 508 281-4725

 E-Mail:
 info@polytec.com

 Internet:
 https://www.polytec.com/us